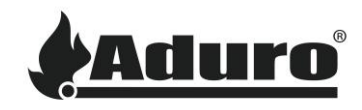

## Réinitialiser la banque de données sur les poêles à granulés Aduro

Niveau de difficulté : Moyen

Durée : 10 minutes

## Accéder au menu des paramètres techniques

La fonction de réinitialisation de la banque de données se trouve dans le menu des paramètres techniques. Ce menu est accessible comme indiqué <u>dans la première partie de ce guide</u>. Suivez le guide jusqu'à atteindre l'étape « Comment ajuster les paramètres techniques ».

Vous pouvez désormais poursuivre la réinitialisation ou la modification de la banque de données de votre poêle à granulés dans ce guide.

## Réinitialiser ou modifier la banque de données

 Utiliser les touches fléchées du panneau de contrôle ou de la télécommande de votre poêle pour faire défiler le menu des paramètres techniques jusqu'à atteindre « BANK DATA ». Appuyer sur « OK » sur la télécommande et sur le bouton n°3 sur l'écran du poêle pour entrer.

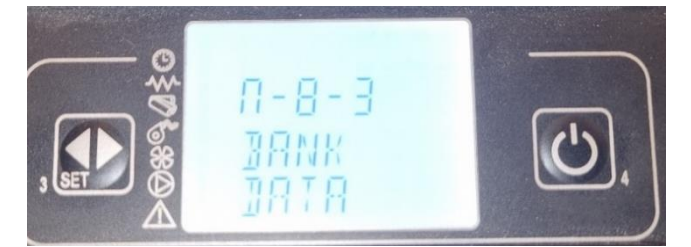

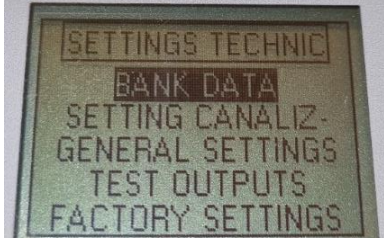

Menu d'affichage du poêle (Série P1 et P4)

Télécommande (Série P5)

- 2. La banque de données correcte doit être sélectionnée. Pour les séries P1 et P4, trois options sont disponibles :
  - O0 = Reserved
  - O1 = AP1 CONC PIPE
  - O2 = AP1 NORMAL (Installation normales conduit et arrivée d'air séparées)
  - O3 = AP1 SZU (conditions labo)
  - O4 = AP4 CONC PIPE
  - O5 = AP4 NORMAL (Installation normales conduit et arrivée d'air séparées)
  - O6 = AP4 SZU (conditions labo)

Généralement, O2 est sélectionné pour l'Aduro P1 et O5 est sélectionné pour l'Aduro P4.

Pour la série P5, la seule banque de données sélectionnable est O1.

NB : Sachez que la première lettre est un « O » et non un « 0 » (zéro).

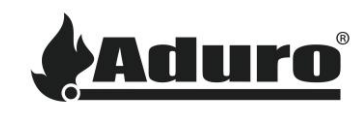

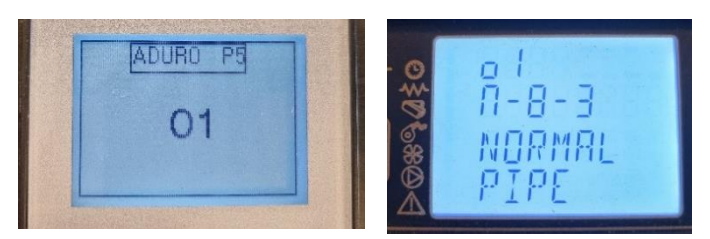

Télécommande (Série P5)

Panneau de commande (Série P1 & P4)

- 3. Sélectionner la banque de données correcte et appuyer sur « OK » sur la télécommande et sur « 3 » sur l'écran du poêle.
- 4. L'écran affichera un message indiquant « DONNÉES CHARGÉES ».
- 5. La banque de données est maintenant chargée et les paramètres ont été réinitialisés.

## Choix de la langue (Série P5)

Les poêles P5 auront réinitialisé la langue en italien. Pour changer la langue, procéder comme suit :

- 1. Accéder au menu général depuis l'écran avant de votre télécommande en appuyant sur « OK ».
- 2. Faire défiler jusqu'à « SCEGLI LINGUA » et appuyer sur « OK ».
- 3. Sélectionner la langue souhaitée en faisant défiler avec les touches fléchées.
- 4. Appuyez sur « OK » pour changer la langue.